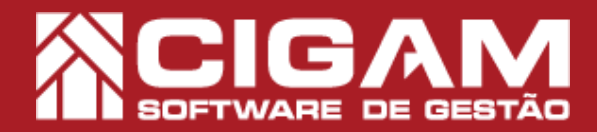

## Guia Prático

Requisitos: -Estar em Loja; -Acessar <Movimentação do Estoque>; -Acessar <Notas Fiscais>; -Permissão: Franqueado\ Gerente; -A partir da versão 13.2.2600

## Como fazer nota de devolução referenciando os itens manualmente?

**Objetivo:** Saiba como proceder para fazer uma nota de devolução, vinculando (anexando) manualmente os itens da nota fiscal de compra.

## 1. Clique em <Inserir Nota Fiscal>.

2. Preencha o cabeçalho da nota ou seja, selecione a Loja, o tipo de Devolução: Devolução Compra Estadual ou Devolução Compra Interestadual.

 Digite o número da Nota Fiscal, Série e selecione a data da nota.

Se a loja trabalha com nota fiscal eletrônica o número da nota será preenchido automaticamente. Caso a loja não trabalhe com nfe, basta inserir o número presente no talão manual.

**4.** Selecione o fornecedor ou cliente para o qual será realizada a devolução.

5. Clique em <Inserir Itens>.

Você será direcionado para a tela de importação de itens para referenciamento.

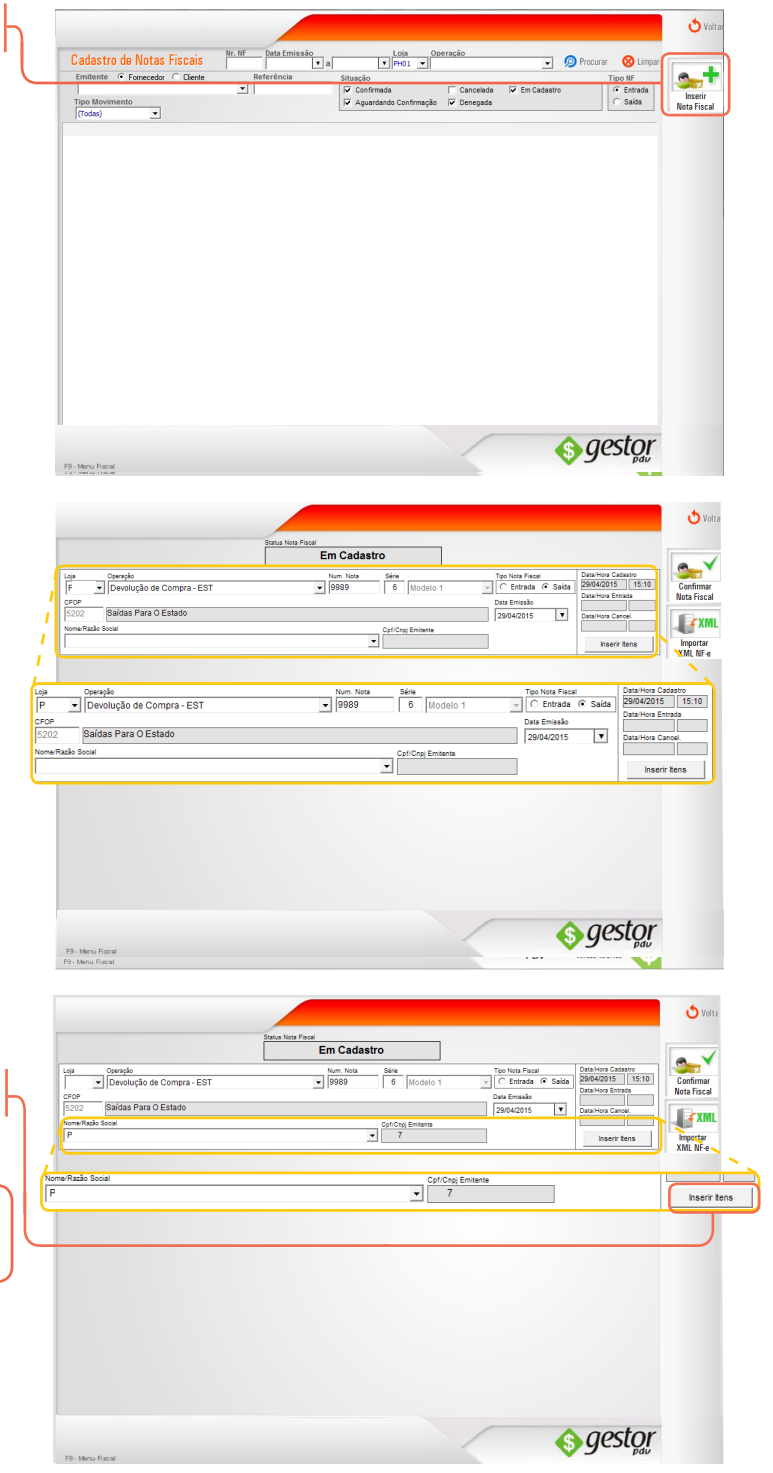

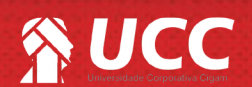

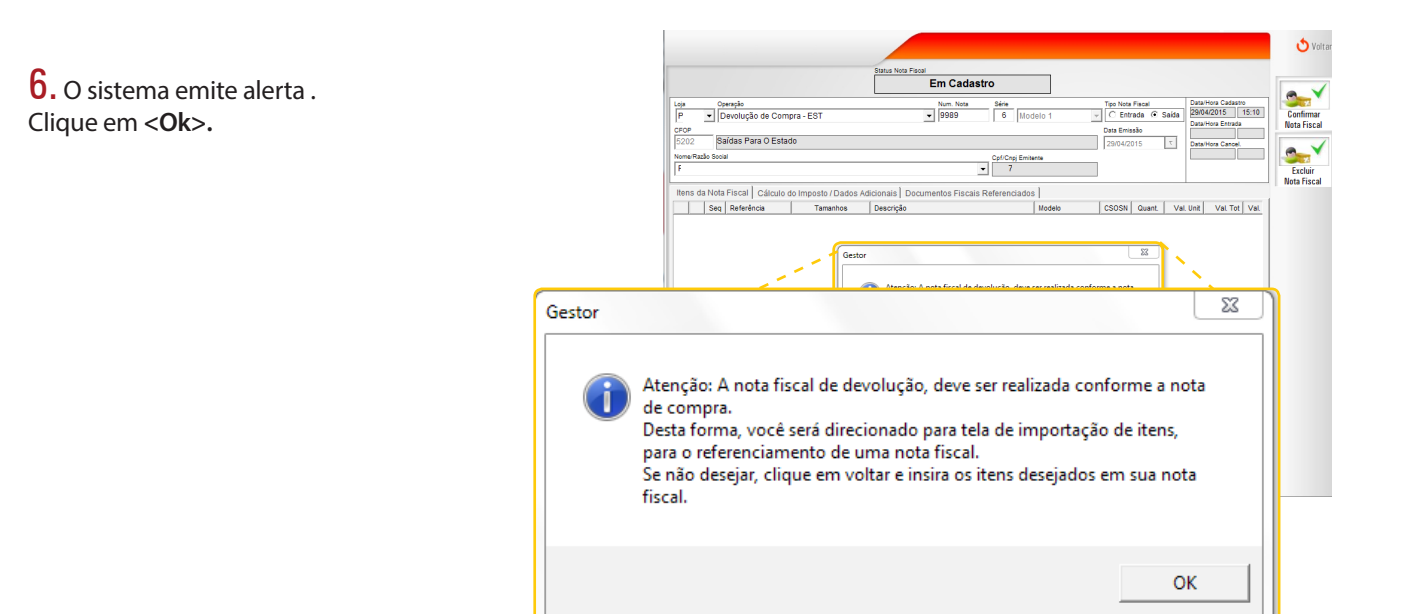

7. Clique em <Voltar>.

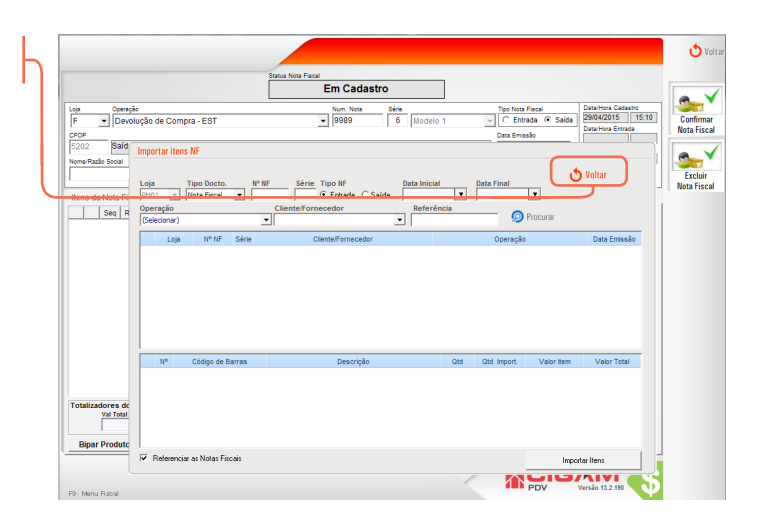

8. Clique na aba "Documentos Fiscais Referenciados", para referenciar manualmente os itens de uma nota de entrada não registrada no sistema.

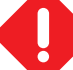

Esse procedimento deve ser realizado apenas em casos em que o lojista está começando a trabalhar com o sistema Cigam Varejo, ou a nota de entrada dos produtos não foi registrada no sistema.

Caso a nota de entrada tenha sido registrada no sistema o procedimento de referenciamento dos itens é realizado automaticamente.

Acesse o guia nº 192"Como fazer nota de devolução referenciando com a nota de entrada?" para entender melhor o procedimento de vínculo automático.

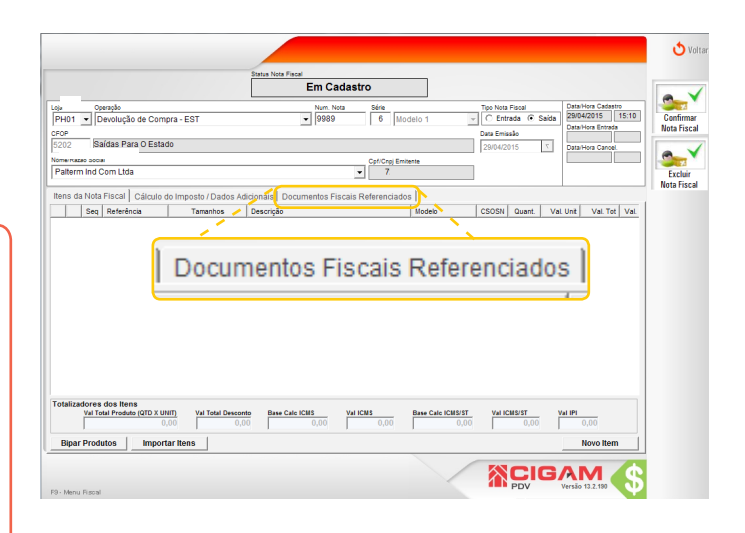

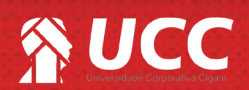

👌 Volta 9. Você tem 4 formas de inserir os itens manualmente Em Cadastro que são: Operação Pevolução de Compra - EST Num. Nota Série 9989 6 Mic Tipo Nota Fiscal Data Hora Ca C Entrada 
Saida 29/04/2015 F - Nota Fiscal; Saídas Para O Estado 7 Exclui Cpf/Cnpj Emis - Nota Fiscal Eletrônica; - Cupom Fiscal; - NFC-e/SAT. Serie ▼ Inserir <u>C</u>ancelar •• C Cupom Fiscal Nota Fiscal 0 Nota Fiscal Eletrônica (NF-e) O NFC-e / SAT **10.** Selecionando o campo **"Nota Fiscal"**, é necessário S Volt preencher as informações: Em Cadastro • 9989 Operação
 Devolução de Compra - EST Loja D Série 6 Mo Tipo Nota Fiscal
 C Entrada 
 Saida - Série; 15:10 Saídas Para O Estado 7 - Num nota; Nome/Razão Cpf/Croj E
 7 - Modelo; - UF; - Data Emissão; Modelo UF Data Emissão CNPJ Série Num Nota peração ynserir <u>C</u>ancelar - CNPJ; - Operação. Série Num Nota Modelo UF Data Emissão CNPJ Operação • Inserir Cancelar • • ۲I 7 -11. Selecionando o campo "Nota Fiscal Eletrônica", é to Vo necessário preencher as informações: Em Cadastro • 9989 - Chave de acesso; PI Operação
 Devolução de Compra - EST Série 6 M Tipo Nota Fiscal Data Emissão Saídas Para O Estado 7 - Num nota; Excluir Nota Fisc Cpf/Cnpj Emitente
 7 - Operação. Itens da Nota Fis 🔿 Nota Fisca C NFC-e/SA Fiscal Ð Inserir <u>C</u>ancelar Chave de Acesso Num Nota Operação Cancelar Inserir Ŧ

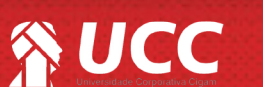

3

👌 Volt 12. Selecionando o campo "Cupom Fiscal", é necessário preencher as informações: Em Cadastro Confirmar Nota Fiscal • 9989 Tipo Nota Fiscal Data/Hora Cadastro Série 6 M - Número ECF; Loja Operação PI V Devolução de Compra - EST Saidas Para O Estado Data Emissão 7 - Modelo; Excluir Nota Fisca Cpf/Cnpj En
 7. - Número COO. etrônica (NF-e) 
 Cu mero COO C Nota Fiscal Ele Modelo Núr Fiscal O NFC-e / SAT . jnserir <u>C</u>ancelar Número ECF Modelo Número COO Cancelar Ŧ Inserir 13. Selecionando o campo "NFC-e/SAT", é necessário 🕹 Vo preencher as informações: Em Cadastro Confirmar Nota Fiscal Operação
 Devolução de Compra - EST Tipo Nota Fiscal Data/Hora Cadastro C Entrada 
Saida 29/04/2015 15:10 - Chave de Acesso; Série 6 Mod Num. N
 9989 Data Emissão Saídas Para O Estado 7 - Número da nota;

- Modelo.

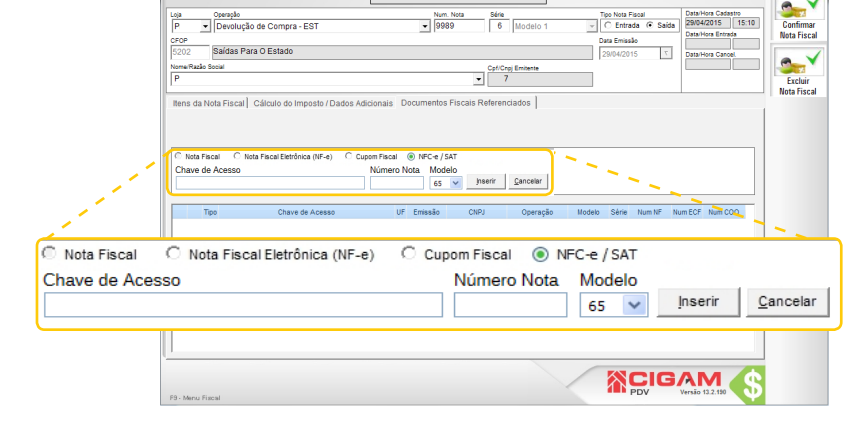

**14.** Após definir qual opção utilizar e inserir os itens desejados é possível editar os itens, clicando no ícone de edição *≥* e excluir os itens desejados, clicando no ícone de "lixeira" *●*.

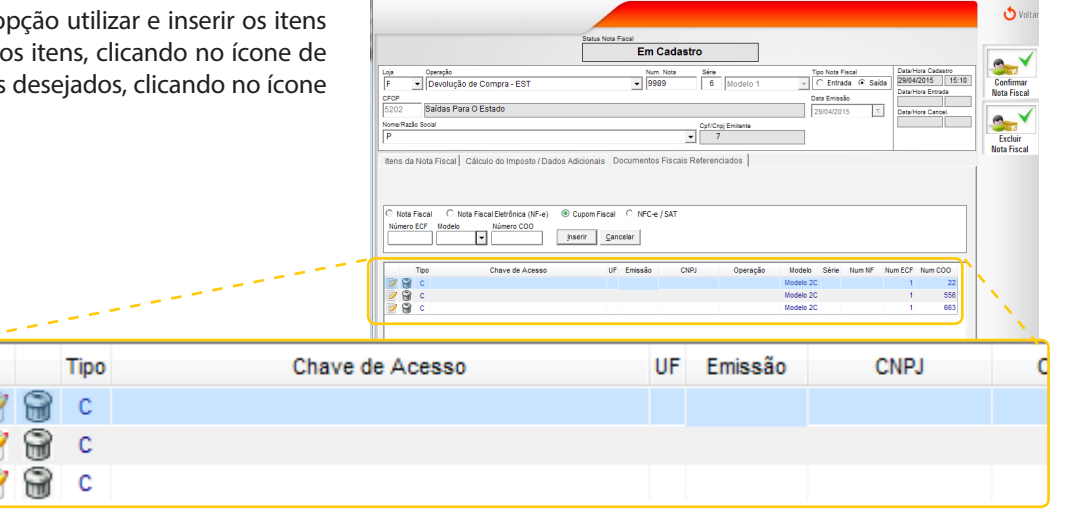

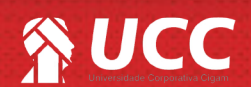

15. Não esqueça de inserir os itens da nota de devolução na aba **"Itens da Nota Fiscal"**.

| Em Calastro       Mol 100 Feedback of Compra - EST     Um Nors     See     To Instant /F Said     Set Nor Facat     TSE Nors Facat     Set Nors     Set Nors     Se                                                                                                    |
|----------------------------------------------------------------------------------------------------|
| Converde de Compra-EDT → Destino Adicanais Decumentor Fiscais Referenciados      Converde Acesso UP Emasão CMP2 - Decumentor Fiscais Referenciados      Converde Acesso UP Emasão CMP2 - Operação Models Sére Num M Num CCP Num CO      Note Sci 1 - Sci 2      Converde Acesso UP Emasão CMP2 - Operação Models Sére Num M Num CCP Num CO      Note Sci 1 - Sci 2      Sector Sci 1 - Sci 2      Sector Sci 1 - S |
| Note Facel     Charter of Control       Note Facel     Charter of Control       Note Facel     Control       Note Facel     Control                                                                                                    |
| Brack foot     Cartog Exame     Cartog Exame     Cartog     Cartog     Ca |
| alterm ind Com Ltda                                                                                                    |
| ana da Nota Frical] Esilculo do Imposto / Dados Adicionais Documentos Fiscalis Referenciados<br>Nota Frical Debitivo (M*4) @ Cugon Frical C NFC = / SAT<br>(intere ECF Note Frical Ebitivios (M*4) @ Cugon Frical C NFC = / SAT<br>Interest ECF Note Frical Ebitivios (M*4) @ Cugon Frical C NFC = / SAT<br>Too Chave de Acesso UF Emissão CNFJ Operação Models Serie Num NF Num ECF Num COO<br>Notes SC 1 SC 1 SC 1 SC 1 SC 1 SC 1 SC 1 SC                                                                                                    |
| Tips         Chave 64 Access         UP         Emssão         CHPJ         Operação         Mode         Sém         Num CP         Num CP </th                                                                                                    |
| 2                                                                                                    |
| y ∰y C 1 663                                                                                                    |
|                                                                                                    |
|                                                                                                    |

**16.** Para finalizar o procedimento clique em <**Confirmar Nota Fiscal**>.

| a Operação                                                                                                    |                                                                                                    | Num. No                                                       | lota Sécie                         | Tipo Nota                                           | Fiscal    | Data/H                 | Iora Cadastro               | -      |
|----------------------------------------------------------------------------------------------------|----------------------------------------------------------------------------------------------------|---------------------------------------------------------------|------------------------------------|-----------------------------------------------------|-----------|------------------------|-----------------------------|--------|
| PH01 • Devolução d                                                                                                  | e Compra - EST                                                                                                  |                                                               | 6 Modelo 1                         | - C Entr                                            | ada 🗭 Sai | 1a 29/04               | /2015 15:10                 | Conf   |
| OF Raidas Bara (                                                                                                    | ) Estada                                                                                                    |                                                               |                                    | U313 Emis                                           | 580       | -                      |                             | Nota   |
| 202 Daiuas Fara -                                                                                                   | 0 201000                                                                                                    |                                                               |                                    | 29/04/20                                            | 15        | Data/H                 | fora Cancel                 | 1      |
| alterm Ind Com Ltda                                                                                                 |                                                                                                    |                                                               | <ul> <li>72.559.297/000</li> </ul> | 01-30                                               |           |                        |                             | - Exc  |
|                                                                                                    |                                                                                                    |                                                               |                                    |                                                     |           |                        |                             | Nota F |
| ens da Nota Fiscal Ca                                                                                               | álculo do Imposto / Dados Adi                                                                                   | cionais Documentos Fis                                        | iscais Referenciados               |                                                     |           |                        |                             |        |
|                                                                                                    |                                                                                                    |                                                               |                                    |                                                     |           |                        |                             |        |
|                                                                                                    |                                                                                                    |                                                               |                                    |                                                     |           |                        |                             |        |
|                                                                                                    |                                                                                                    |                                                               |                                    |                                                     |           |                        |                             |        |
|                                                                                                    |                                                                                                    |                                                               |                                    |                                                     |           |                        |                             |        |
|                                                                                                    |                                                                                                    |                                                               |                                    |                                                     |           |                        |                             |        |
| C Nota Fiscal C Nota                                                                                                | a Fiscal Eletrônica (NF-e) 💿 C                                                                                  | upom Fiscal ONFC-e / S                                        | SAT                                |                                                     |           |                        |                             |        |
| © Nota Fiscal C Nota<br>Número FCF Modelo                                                                           | a Fiscal Eletrônica (NF-e)   C                                                                                  | upom Fiscal C NFC-e / S                                       | SAT                                |                                                     |           |                        |                             |        |
| © Nota Fiscal ◯ Nota<br>Número ECF Modelo                                                                           | a Fiscal Eletrônica (NF-e)                                                                                      | upom Fiscal C NFC-e / !                                       | SAT                                |                                                     |           |                        |                             |        |
| C Nota Fiscal C Nota<br>Número ECF Modelo                                                                           | a Fiscal Eletrônica (NF-e)  O C Número COO Inse                                                                 | upom Fiscal ONFC-e / !                                        | SAT                                |                                                     |           |                        |                             |        |
| C Nota Fiscal C Nota<br>Número ECF Modelo                                                                           | s Fiscal Eletrônica (NF-e)  O C Número COO Inse                                                                 | upom Fiscal ONFC-e / S                                        | SAT                                |                                                     |           |                        |                             |        |
| Nota Fiscal O Nota<br>Número ECF Modelo                                                                             | s Fiscal Eletrônica (NF-e)   C Número COO Inse Chave de Acesso                                                  | upom Fiscal O NFC-e / !<br>rir <u>C</u> ancelar<br>UF Emissão | SAT<br>CNPJ Operação               | Modelo Série                                        | Num NF    | Num ECF                | Num COO                     |        |
| C Nota Fiscal C Not<br>Número ECF Modelo                                                                            | Fiscal Eletrônica (NF-e)  Conservation COO Chave de Acesso                                                      | upom Fiscal C NFC-e / !<br>rir <u>C</u> ancelar<br>UF Emissão | SAT<br>CNPJ Operação               | Modelo Série<br>Modelo 20                           | Num NF    | Num ECF                | Num CO0<br>22<br>550        |        |
| C Nota Fiscal C Nota<br>Número ECF Modelo                                                                           | s Fiscal Eletrônica (NF-e)  Chave de Acesso                                                                     | upom Fiscal C NFC-e / :<br>rir <u>C</u> encelar<br>UF Emissão | SAT<br>CNPJ Operação               | Modelo Série<br>Modelo 20<br>Modelo 20              | Num NF    | Num ECF<br>1           | Num COO<br>22<br>556        |        |
| Nota Fiscal C Nota<br>Número ECF Modelo<br>Tipo<br>C C<br>C C<br>C C<br>C C<br>C C<br>C C<br>C C<br>C C<br>C C<br>C | s Fiscal Eletrônica (NF-e)  CONTRACTOR NUMERO COO Inserto COO Inserto COO Chave de Acesso                       | upom Fiscal C NFC-e / S<br>rr <u>Cancelar</u><br>UF Emissão   | SAT<br>CNPJ Operação               | Modelo Série<br>Modelo 20<br>Modelo 20<br>Modelo 20 | Num NF    | Num ECF<br>1<br>1      | Num COO<br>22<br>556<br>663 |        |
| C Nots Fiscal C Nots<br>Número ECF Modelo<br>Tipo<br>2 ♀ ♀ C<br>2 ♀ ♀ C<br>2 ♀ ♀ C                                  | s Fiscal Eletrônica (NF-e)  Chave de Acesso                                                                     | upom Fiscal C NFC-e / s<br>rir <u>Cancelar</u><br>UF Emissão  | SAT<br>CNPJ Operação               | Modelo Série<br>Modelo 20<br>Modelo 20<br>Modelo 20 | Num NF    | Num ECF<br>1<br>1      | Num COO<br>22<br>556<br>663 |        |
| C Nota Fiscal C Nota<br>Número ECF Modeb                                                                            | s Fiscal Eletrônica (NF-e)  CONTRACTOR NUMERO COO Insero COO Insero COO Chave de Acesso                         | upom Fiscal C NFC-e / S<br>rr <u>Cancelar</u><br>UF Emissão   | SAT<br>CHPJ Operação               | Modelo Série<br>Modelo 20<br>Modelo 20<br>Modelo 20 | Num NF    | Num ECF<br>1<br>1      | Num COO<br>22<br>556<br>663 |        |
| C Nots Fiscal C Nots<br>Número ECF Nodeb<br>Tipo<br>2 ♀ C<br>2 ♀ C<br>2 ♀ C<br>2 ♀ C                                | Facal Eletrónica (NF-e)                                                                                         | upomFiscal C NFC-e/s<br>rr <u>Cancelar</u><br>UF Emissão      | ChiPJ Operação                     | Modelo Série<br>Modelo 20<br>Modelo 20<br>Modelo 20 | Num NF    | Num ECF<br>1<br>1      | Num COO<br>22<br>556<br>663 |        |
| C Nots Fiscal C Nots<br>Número ECF Modelo<br>Teo<br>2 2 2 C<br>2 2 2 C<br>2 2 2 C<br>2 2 2 C<br>2 2 2 C<br>2 2 2 C  | Facal Elefonica (IF-4)                                                                                          | upom Fiscal C NFC-e / S<br>rr <u>Cancelar</u><br>UF Emissão   | CHPJ Operação                      | Modelo Série<br>Modelo 20<br>Modelo 20<br>Modelo 20 | Num NF    | Num ECF<br>1<br>1      | Num COO<br>22<br>556<br>663 |        |
| Nota Fiscal C Nota<br>Número ECF Modeb                                                                              | s Facal Eletrónica (NF-e) @ C<br>Número COO<br>Pase de Acesso                                                   | upom Fiscal C NFC-e/s<br>rr <u>Cancelar</u><br>UF Emissão     | ChiPJ Operação                     | Modelo 2C<br>Modelo 2C<br>Modelo 2C<br>Modelo 2C    | Num NF    | Num ECF<br>1<br>1      | Num COO<br>22<br>556<br>663 |        |
| Tepo                                                                                                    | Facel Eterónica (IF-e)                                                                                          | upom Fiscal C NFC-e / s<br>rr <u>Cencelar</u><br>UF Emissão   | CHPJ Operação                      | Modelo Sêrie<br>Modelo 20<br>Modelo 20<br>Modelo 20 | Num NF    | Num ECF<br>1<br>1<br>1 | Num COO<br>22<br>556<br>663 |        |
| Nota Fiscal C Nota<br>Nota Fiscal C Modelo<br>Modelo<br>Too<br>2 2 C C<br>2 2 C C                                   | Facal Elerónica (IF-a)      O C     Momero COO     Momero COO     Momero COO     Momero Coo     Chave de Acesso | upomFiscal C NFC-e/s<br>rr <u>Cancelar</u><br>UF Emissão      | CHPJ Operação                      | Modelo Série<br>Modelo 20<br>Modelo 20<br>Modelo 20 | Num NF    | Num ECF<br>1<br>1      | Num COO<br>22<br>558<br>663 |        |
| Theta Facal C Noti<br>kimers ECF Modeb                                                                              | A Facel Elefonica (NF-4)  Chave de Acceso                                                                       | upom Facal C NFC+ /s<br>rr <u>Cancetar</u><br>UF Emesão       | CHPJ Operação                      | Modelo Sêrie<br>Modelo 20<br>Modelo 20<br>Modelo 20 | Num NF    | Num ECF<br>1<br>1      | Num COO<br>22<br>556<br>663 |        |
| Theos Fascal C hotels<br>kimero ECF Models<br>Too<br>2 ⊕ C C<br>2 ⊕ C C                                             | A Facal Eleroficia (I/F-4) @ C<br>Nimero COO<br>Chave de Acesso                                                 | upom Fiscal C NFC+ /s<br>rr <u>Cancelar</u><br>UF Emissão     | SAT<br>CHPJ Operação               | Modelo Série<br>Modelo 20<br>Modelo 20<br>Modelo 20 | Num NF    | Num ECF<br>1<br>1      | Num COO<br>22<br>558<br>663 |        |

Muito Bem! Agora você sabe como fazer uma nota de devolução referenciando os itens manualmente. Boas Vendas!

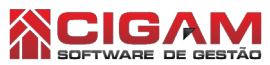

 $\mathbb{P}$ 

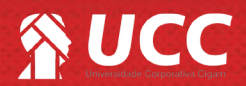